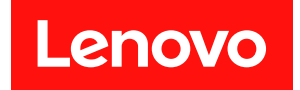

# Broadcom<sup>®</sup> BES-53248 交换机设置和配置 指南

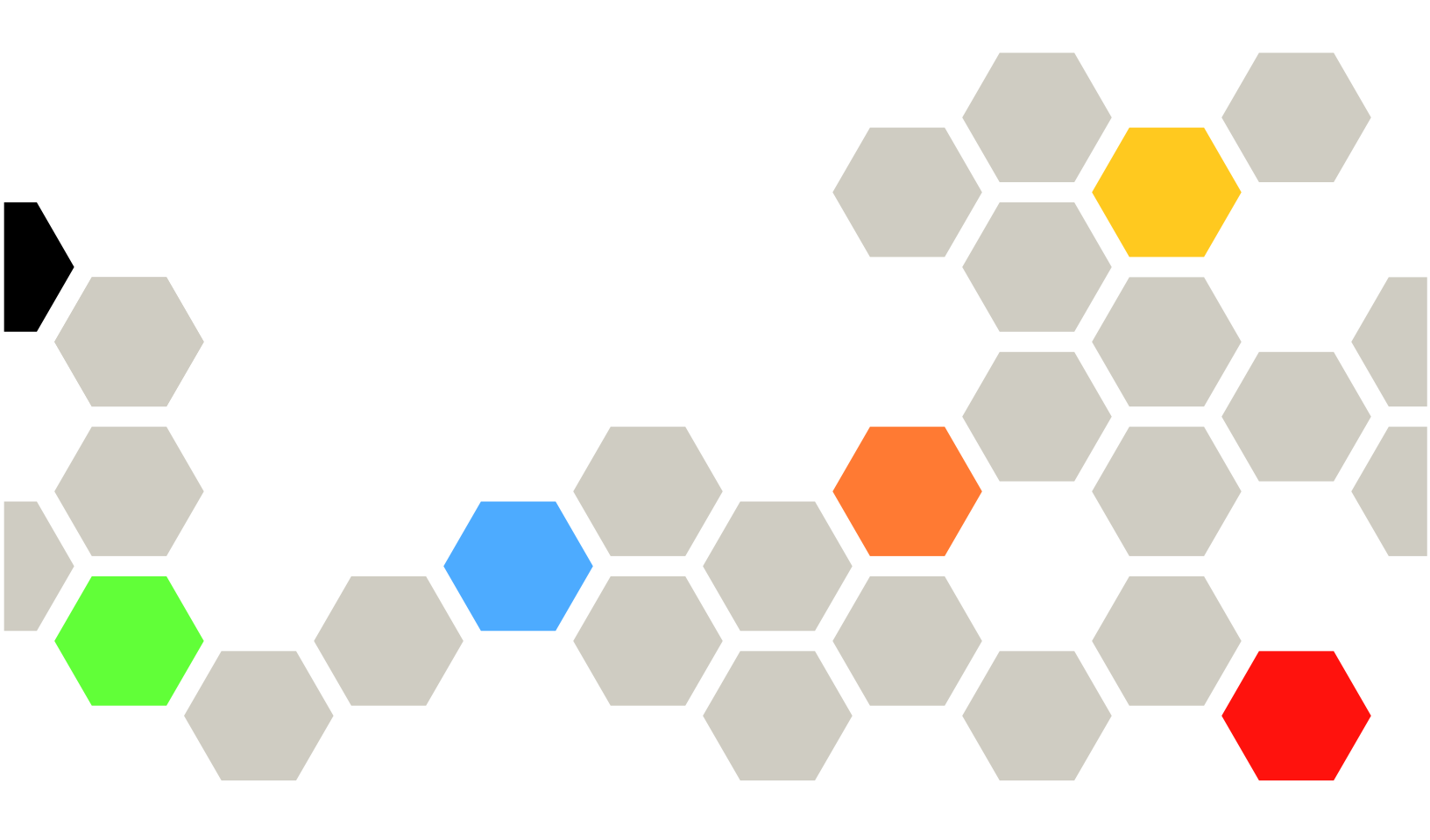

第一版(2019年10月)

© Copyright Lenovo 2019. 有限权利声明:如果数据或软件依照美国总务署(GSA)合同提供,则其使用、复制或公开受编号为 GS-35F-05925

# 目录

| 第 1 章 Broadcom BES-53248 集<br>群交换机概述                        | 1 |
|-------------------------------------------------------------|---|
| 第2章设置 Broadcom BES-53248                                    |   |
| 集群交换机                                                       | 3 |
| Broadcom BES-53248 集群交换机配置要求                                | 3 |
| Broadcom BES-53248 集群交换机端口分配                                | 3 |
| 第3章 Broadcom BES-53248 集<br>群交换机所需文档<br>第4章 配置新的 Broadcom 的 | 5 |
| BES-53248 集群交换机 /                                           | 7 |
| Broadcom BES-53248 集群交换机的初始安装。                              | 7 |
| 安装 EFOS 软件                                                  | 9 |
| 为 Broadcom BES-53248 集群交换机安装许                               |   |
| 可证                                                          | 2 |

| 安装参考配置文件(RCF)                               | 15<br>18 |
|---------------------------------------------|----------|
| 第5章在NDO/NDU环境中升级<br>Broadcom BES-53248 集群交換 |          |
| 机                                           | 21       |
| 准备控制器以进行集群交换机升级                             | 22       |
| 安装 EFOS 软件                                  | 23       |
| 为 Broadcom BES-53248 集群交换机安装许               |          |
| 可证                                          | 26       |
| 安装参考配置文件(RCF)                               | 29       |
| 在升级集群交换机后验证配置                               | 32       |
| 附录 A 联系支持机构                                 | 35       |
| 附录 B 声明                                     | 37       |
| 商标                                          | 37       |

# 第1章 Broadcom BES-53248 集群交换机概述

BES-53248 集群交换机设计用于 ONTAP 9.6 及更高版本中由 2 到 24 个控制器组成的集群。

BES-53248 是在称为"以太网 Fabric OS (EFOS)"的 Broadcom 嵌入式操作系统上运行的裸机 交换机。

提供的两种型号的散热模式概述如下:

- 端口侧排气(标准散热):冷空气通过冷通道中的风扇和电源模块进入机箱,并通过热通道中的机箱端口侧排出。蓝色表示端口侧排气。这是最常见的选择。
- 端口侧进气(反向散热): 冷空气通过冷通道中的端口侧进入机箱,并通过热通道中的风扇和 电源模块排出。

请参阅 <u>https://fod2.lenovo.com/lkms/angular/app/pages/index.htm#/welcome</u> 了解添加额外 端口许可证的详细信息。

有关要使用的相关接口和线缆选件及其部件号的信息,请参阅 https://lenovopress.com/。

有关更多信息,请参阅 Broadcom BES-53248 交换机下载站点上的《集群网络和管理网络兼 容性列表》: <u>https://download.lenovo.com/storage/lenovo\_storage\_dm3kh\_5kh\_7kh\_5kf\_7kf</u>fw9.6p1\_interop\_matrix\_v1.0.xlsx

# 第 2 章 设置 Broadcom BES-53248 集群交换机

可根据设置信息准备您的集群交换机以按照需求进行配置和自定义。

# Broadcom BES-53248 集群交换机配置要求

要配置集群,需要为您的集群交换机准备合适数量和类型的线缆和线缆接口。

# Broadcom BES-53248 集群交换机端口分配

可参考 Broadcom BES-53248 集群交换机端口分配表来配置集群。

Broadcom BES-53248 集群交换机端口分配表

| 交换机端口   | 端口用途                        |
|---------|-----------------------------|
| 01 - 16 | 10/25GbE 集群控制器端口,基本配置       |
| 17 - 48 | 10/25GbE 集群控制器端口,具有许可证      |
| 49 - 54 | 100GbE 集群控制器端口,具有许可证,从右到左添加 |
| 55 - 56 | 100GbE 集群交换机间链路(ISL)端口,基本配置 |

# 第3章 Broadcom BES-53248 集群交换机所需文档

您需要参考特定的交换机和控制器文档来设置集群模式配置。

Broadcom BES-53248 集群交换机所需文档

要设置 BES-53248 集群交换机,需从 Broadcom 支持站点获取以下文档:

- https://www.broadcom.com/support/bes-switch
- https://www.broadcom.com/support

| 文档标题                    | 描述                                               |
|-------------------------|--------------------------------------------------|
| EFOS 管理员指南,版本 3.4.3     | 提供如何在典型网络中使用 Broadcom BES-53248 交换机的示例。          |
| EFOS CLI 命令参考,版本 3.4.3  | 介绍用于查看和配置 Broadcom BES-53248 软件的 命令行接口 (CLI) 命令。 |
| EFOS 入门指南,版本 3.4.3      | 提供 Broadcom BES-53248 交换机的详细信息。                  |
| EFOS SNMP 参考指南,版本 3.4.3 | 提供如何在典型网络中使用 Broadcom BES-53248 交换机的示例。          |
| EFOS 扩展参数和值,版本 3.4.3    | 介绍在支持的平台上交付和验证 EFOS 软件的缺省扩展参数。                   |
| EFOS 功能规格, 版本 3.4.3     | 介绍支持平台上 EFOS 软件的规格。                              |
| EFOS 发行说明,版本 3.4.3      | 提供 Broadcom BES-53248 软件的发行版相关信<br>息。            |

# 支持的 ONTAP 系统所需文档

要设置 ONTAP 系统, 您需要从 Lenovo 支持站点 <u>https://datacentersupport.lenovo.com/</u>:

| 名称             | 描述                               |
|----------------|----------------------------------|
| Lenovo Press   | 介绍包括系统机柜在内的所有 Lenovo 硬件的电源和站点要求。 |
| 特定于控制器的安装和设置说明 | 介绍如何安装 Lenovo 硬件。                |
| ONTAP 9.6      | 提供 ONTAP 9.6 版本所有方面的详细信息。        |

# 第 4 章 配置新的 Broadcom 的 BES-53248 集群交换机

可通过完成本章中详述的步骤来配置新的 BES-53248 集群交换机。

# 关于本任务

要在运行 ONTAP 9.6 及更高版本的系统上安装 Broadcom BES-53248 集群交换机,首先要设置 IP 地址和配置,以允许交换机通过管理接口进行通信。然后,您可以根据需要安装以太网 Fabric OS (EFOS)软件、参考配置文件(RCF)和其他许可证。本过程用于在添加控制器之前准备 BES-53248 交换机。此外,您可能需要安装必需的配置文件以支持 BES-53248 集群交换机的集群 交换机运行状况监控器 (CSHM)。请参阅安装集群交换机运行状况监控器 (CSHM)配置文件 了解详细信息。

此过程中的示例使用以下交换机和控制器命名法:

- Lenovo 交换机名称是 cs1 和 cs2。
- 此过程中使用的示例在第二个交换机 (cs2) 上启动升级。
- 集群 LIF 名称对于 controller1 是 controller1\_clus1 和 controller1\_clus2, 对于 controller2 是 controller2\_clus1 和 controller2\_clus2。
- IPspace 名称是 Cluster。
- cluster1::> 提示符指示集群的名称。
- 每个控制器上的集群端口都命名为 e0a 和 e0b。 请参阅 Lenovo Press 了解平台上实际支持的集群端口。

https://lenovopress.com/

- Lenovo 交换机支持的交换机间链路(ISL)是端口 0/55 和 0/56。
- 在使用缺省许可的情况下, Lenovo 交换机支持的控制器连接是端口 0/1 到 0/16。
- 此过程中的示例使用两个控制器,但集群中最多可以有 24 个控制器。

# Broadcom BES-53248 集群交换机的初始安装

按照以下过程执行 Broadcom BES-53248 集群交换机的初始安装。

# 关于本任务

可从 Lenovo 支持站点 <u>https://datacentersupport.lenovo.com/</u>)为您的集群交换机下载适用的 Lenovo EFOS 软件。

EFOS 是一套内容广泛的软件集,包含为数据中心应用程序开发各种以太网和 IP 基础结构系统所 必需的高级网络功能和协议。EFOS 软件是一个体系结构,适用于任何使用需进行彻底数据包检查 或隔离的前沿应用程序的网络组织设备。

本过程提供安装交换机并使其运行的步骤摘要:

步骤 1. 将串口连接到所选主机或串口。

步骤 2. 将管理端口(交换机左侧的 RJ-45 扳手端口)连接到 TFTP 服务器所在的同一网络。

步骤 3. 在控制台中设置主机端串行设置:

- 115200 波特率
- 8数据位
- 1 停止位
- 奇偶校验:无
- 流量控制:无
- 步骤 4. 以 admin 身份登录交换机并在出现密码提示时按 Enter。缺省交换机名称是 routing。在 提示符处输入 enable。这可让您进入 Privileged EXEC 模式以进行交换机配置。

注: 首次登录交换机时需要更改初始密码。

### 示例

User:**admin** Password: (Routing)> **enable** Password: (Routing) #

步骤 5. 将交换机名称更改为 cs2:

## 示例

(Routing) **# hostname cs2** (cs2) **#** 

步骤 6. 要设置静态 IP 地址,请使用 serviceport protocol、network protocol 和 serviceport ip 命令,如示例中所示。 缺省情况下,服务端口设置为使用 DHCP。IP 地址、子网掩码和缺省网关地址为自动分配。

# 示例

- (cs2) # serviceport protocol none
- (cs2) # network protocol none
- (cs2) # serviceport ip *ipaddr netmask gateway*
- 步骤 7. 使用此命令来验证结果: show serviceport 以下示例显示 DHCP 服务器提供的 IP 信息。

# 示例

| (cs2) # show serviceport |                              |
|--------------------------|------------------------------|
| Interface Status         | Up                           |
| IP Address               | 172.19.2.2                   |
| Subnet Mask              | 255.255.255.0                |
| Default Gateway          | 172.19.2.254                 |
| IPv6 Administrative Mode | Enabled                      |
| IPv6 Prefix is           | fe80::dac4:97ff:fe71:123c/64 |
| IPv6 Default Router      | fe80::20b:45ff:fea9:5dc0     |
| Configured IPv4 Protocol | DHCP                         |
| Configured IPv6 Protocol | None                         |

# 安装 EFOS 软件

按照以下过程在 Broadcom BES-53248 集群交换机上安装 EFOS 软件。

- 步骤 1. 将 BES-53248 集群交换机连接到管理网络。
- 步骤 2. 使用 ping 命令验证与托管 EFOS、许可证和 RCF 文件的服务器的连接。

# 示例

此示例验证交换机是否已通过 IP 地址 172.19.2.1 连接到服务器: (cs2) # ping 172.19.2.1 Pinging 172.19.2.1 with 0 bytes of data:

Reply From 172.19.2.1: icmp\_seq = 0. time= 5910 usec.

步骤 3. 备份 cs2 上的当前活动映像: show bootvar

### 示例

(cs2) # show bootvar

Image Descriptions

active: backup:

Images currently available on Flash

unit active backup current-active next-active

1 3.4.3.1 Q.10.22.1 3.4.3.1 3.4.3.1

(cs2) **# copy active backup** Copying active to backup Management access will be blocked for the duration of the operation Copy operation successful

(CS2) # show bootvar

Image Descriptions

active : backup :

Images currently available on Flash

\_\_\_\_\_

unit active backup current-active next-active

1 3.4.3.1 3.4.3.1 3.4.3.1 3.4.3.1

(cs2) #

步骤 4. 验证 EFOS 软件运行的版本: show version

# 示例

(cs2) # show version

Switch: 1

| System Description        |                                       |
|---------------------------|---------------------------------------|
| Machine Type              | Quanta IX8-B 48x25GB SFP 8x100GB QSFP |
| Machine Model             | IX8-В                                 |
| Serial Number             | QTFCU38260014                         |
| Maintenance Level         | A                                     |
| Manufacturer              | 0xbc00                                |
| Burned In MAC Address     | D8:C4:97:71:12:3D                     |
| Software Version          | 3.4.3.1                               |
| Operating System          | Linux 4.4.117-ceeeb99d                |
| Network Processing Device | BCM56873_A0                           |
| CPLD Version              | 0xff040c03                            |

| Additional Packages | BGP - 4            |
|---------------------|--------------------|
|                     | QOS                |
|                     | Multicast          |
|                     | IPv6               |
|                     | Routing            |
|                     | Data Center        |
|                     | OpEN API           |
|                     | Prototype Open API |
|                     |                    |

步骤 5. 将映像文件下载到交换机。 将映像文件复制到活动映像意味着重新启动后,该映像会成为运行的 EFOS 版本。之前的 映像将用作备份。

# 示例

(cs2) # copy sftp://root@172.19.2.1//tmp/EFOS-3.4.3.3.stk active Remote Password:\*\*\*\*\*\*\*

| Mode                 | SFTP             |
|----------------------|------------------|
| Set Server IP        |                  |
| Path                 | //tmp/           |
| Filename             | EFOS-3.4.3.3.stk |
| Data Type            | Code             |
| Destination Filename | active           |

Management access will be blocked for the duration of the transfer Are you sure you want to start? (y/n) y SFTP Code transfer starting...

File transfer operation completed successfully.

步骤 6. 显示活动和备份配置的引导映像: show bootvar

### 示例

(cs2) # show bootvar

Image Descriptions

active: backup:

Images currently available on Flash

\_\_\_\_\_

unit active backup current-active next-active

1 3.4.3.1 3.4.3.1 3.4.3.1 3.4.3.3

步骤 7. 重新启动交换机: reload

## 示例

(cs2) # reload

The system has unsaved changes. Would you like to save them now? (y/n)  $\mathbf{y}$ 

Config file 'startup-config' created successfully . Configuration Saved! System will now restart!

步骤 8. 再次登录并验证 EFOS 软件的新版本: show version

### 示例

(cs2) # show version

Switch: 1

 System Description
 x86\_64-quanta\_common\_rglbmc-r0, 3.4.3.3, Linux 4.4.117-ceeeb99d, 2016.05.00.04

 Machine Type
 x86\_64-quanta\_common\_rglbmc-r0

 Machine Model
 BES-53248

 Serial Number
 QTFCU38260014

 Maintenance Level
 A

 Manufacturer
 0xbc00

 Burned In MAC Address
 D8:C4:97:71:12:3D

 Software Version
 3.4.3.1

 Operating System
 Linux 4.4.117-ceeeb99d

 Network Processing Device
 BCM56873\_A0

 CPLD Version
 0xff040c03

Additional Packages..... BGP-4

.....QOS .....Multicast .....IPv6 .....Routing .....Data Center .....OpEN API .....Prototype Open API

# 为 Broadcom BES-53248 集群交换机安装许可证

Broadcom BES-53248 集群交换机基础型号具有 16 个 10G 或 25G 端口和两个 100G 端口的许可。可以通过购买更多许可证来添加新端口。每个许可证提供额外 8 个 10G 或 25G 端口和 2 个 40G 或 100G 端口。

步骤 1. 将集群交换机连接到管理网络。

步骤 2. 使用 ping 命令验证与托管 EFOS、许可证和 RCF 文件的服务器的连接。

### 示例

此示例验证交换机是否已通过 IP 地址 172.19.2.1 连接到服务器: (cs2) # ping 172.19.2.1 Pinging 172.19.2.1 with 0 bytes of data:

Reply From 172.19.2.1: icmp\_seq = 0. time= 5910 usec.

步骤 3. 检查交换机 cs2 上的当前许可证使用情况: show license

# 示例

(cs2) **# show license** Reboot needed......No Number of active licenses.......O

License Index License Type Status

No license file found.

步骤 4. 安装许可证文件。以下示例使用 HTTP 将许可证文件复制到密钥索引 1。 重复此步骤以加载更多许可证并使用不同的密钥索引号。

# 示例

(cs2) # copy http://172.19.2.1/tmp/efos/license1.dat nvram:license-key 1

| Mode          | НТТР         |  |  |
|---------------|--------------|--|--|
| Set Server IP |              |  |  |
| Path          | tmp/efos/    |  |  |
| Filename      | license1.dat |  |  |
| Data Tupe     | license      |  |  |

Management access will be blocked for the duration of the transfer Are you sure you want to start? (y/n)  $\mathbf{y}$ 

File transfer in progress. Management access will be blocked for the duration of the transfer. Please wait...

License Key transfer operation completed successfully. System reboot is required.

步骤 5. 显示所有当前许可证信息,请在重新启动交换机 cs2 之前记下许可证状态: show license

# 示例

(cs2) # show license

Reboot needed......Yes Number of active licenses......O

License Index License Type Status

\_\_\_\_\_

1 Port License valid but not applied

步骤 6. 重新启动交换机: reload

# 示例

(cs2) # reload

Are you sure you would like to reset the system? (y/n)  ${f y}$ 

步骤 7. 显示所有具有许可的端口: show port all 重新启动交换机之前,不会显示额外许可证文件中的端口。

# 示例

(cs2) # show port all

|      | Admin    | Physical | Physical | Link Link    | LACP     | Actor       |
|------|----------|----------|----------|--------------|----------|-------------|
| Intf | Type Mod | e Mode   | Status   | Status       | Frap M   | ode Timeout |
|      |          |          | <br>Doum | <br>. Enable | [nabla   | 000         |
| 0/1  |          | e Auto   | DOMI     |              |          |             |
| 0/2  | Disabl   | e Auto   | Dov      | wn Enable    | Enable   | long        |
| 0/3  | Disabl   | e Auto   | Dov      | wn Enable    | Enable   | long        |
| 0/4  | Disabl   | e Auto   | Dov      | wn Enable    | Enable   | long        |
| 0/5  | Disabl   | e Auto   | Dov      | wn Enable    | Enable   | long        |
| 0/6  | Disabl   | e Auto   | Dov      | wn Enable    | Enable   | long        |
| 0/7  | Disabl   | e Auto   | Dov      | wn Enable    | Enable   | long        |
| 0/8  | Disabl   | e Auto   | Dov      | wn Enable    | Enable   | long        |
| 0/9  | Disabl   | e Auto   | Dov      | wn Enable    | Enable   | long        |
| 0/10 | Disab    | le Auto  | Do       | wn Enable    | e Enablo | e long      |
| 0/11 | Disab    | le Auto  | Do       | wn Enable    | e Enablo | e long      |
| 0/12 | Disab    | le Auto  | Do       | wn Enable    | e Enablo | e long      |
| 0/13 | Disab    | le Auto  | Do       | wn Enable    | e Enablo | e long      |
| 0/14 | Disab    | le Auto  | Do       | wn Enable    | e Enablo | e long      |
| 0/15 | Disab    | le Auto  | Do       | wn Enable    | e Enablo | e long      |
| 0/16 | Disab    | le Auto  | Do       | wn Enable    | e Enablo | e long      |
| 0/55 | Disab    | le Auto  | Do       | wn Enable    | e Enablo | e long      |
| 0/56 | Disab    | le Auto  | Do       | own Enabl    | e Enab   | le long     |

步骤 8. 检查新许可证是否处于活动状态,并记下已应用的许可证: show license

# 示例

(cs2) # show license

| Reboot neededNo              |     |
|------------------------------|-----|
| Number of active licenses    | 1   |
| Total Downlink Ports enabled | 8   |
| Total Uplink Ports enabled   | . 2 |

License Index License Type Status

1 Port License applied

步骤 9. 检查所有新端口是否可用: show port all

# 示例

(cs2) # show port all

|              | Admin Ph  | ysical Phy | ısical Linl | k Link  | LACP    | Acto  | or      |          |                       |    |
|--------------|-----------|------------|-------------|---------|---------|-------|---------|----------|-----------------------|----|
| Intf         | Type Mode | Mode S     | Status S    | tatus T | rap Mo  | de    | Timeout |          |                       |    |
| 0/1          | Disable   | <br>Auto   | Down        | Enable  | Enable  | long  |         |          |                       |    |
| 0/2          | Disable   | Auto       | Down        | Enable  | Enable  | long  |         |          |                       |    |
| 0/3          | Disable   | Auto       | Down        | Enable  | Enable  | long  |         |          |                       |    |
| 0/4          | Disable   | Auto       | Down        | Enable  | Enable  | long  |         |          |                       |    |
| 0/5          | Disable   | Auto       | Down        | Enable  | Enable  | long  |         |          |                       |    |
| 0/6          | Disable   | Auto       | Down        | Enable  | Enable  | long  |         |          |                       |    |
| 0/7          | Disable   | Auto       | Down        | Enable  | Enable  | long  |         |          |                       |    |
| 0/8          | Disable   | Auto       | Down        | Enable  | Enable  | long  |         |          |                       |    |
| 0/9          | Disable   | Auto       | Down        | Enable  | Enable  | long  |         |          |                       |    |
| 0/10         | Disable   | Auto       | Down        | Enable  | Enable  | long  | ]       |          |                       |    |
| 0/11         | Disable   | Auto       | Down        | Enable  | Enable  | long  | J       |          |                       |    |
| 0/12         | Disable   | Auto       | Down        | Enable  | Enable  | long  | ]       |          |                       |    |
| 0/13         | Disable   | Auto       | Down        | Enable  | Enable  | long  | ]       |          |                       |    |
| 0/14         | Disable   | Auto       | Down        | Enable  | Enable  | long  | ]       |          |                       |    |
| 0/15         | Disable   | Auto       | Down        | Enable  | Enable  | long  | ]       |          |                       |    |
| 0/16         | Disable   | Auto       | Down        | Enable  | Enable  | long  | ]       |          |                       |    |
| 0/17         | Disable   | Auto       | Down        | Enable  | Enable  | long  | ]       |          |                       |    |
| 0/18         | Disable   | Auto       | Down        | Enable  | Enable  | long  | ]       |          |                       |    |
| 0/19         | Disable   | Auto       | Down        | Enable  | Enable  | long  | ]       |          |                       |    |
| 0/20         | Disable   | Auto       | Down        | Enable  | Enable  | long  | ]       |          |                       |    |
| 0/21         | Disable   | Auto       | Down        | Enable  | Enable  | long  | ]       |          |                       |    |
| 0/22         | Disable   | Auto       | Down        | Enable  | Enable  | long  | ]       |          |                       |    |
| 0/23         | Disable   | Auto       | Down        | Enable  | Enable  | long  | ]       |          |                       |    |
| 0/24         | Disable   | Auto       | Down        | Enable  | Enable  | long  | ]       |          |                       |    |
| 0/53         | Disable   | 100G Full  | Dowr        | n Enabl | .e Enab | le lo | ng      |          |                       |    |
| 0/54         | Disable   | 100G Full  | Dowr        | ı Enabl | .e Enab | le lo | ng      |          |                       |    |
| 0/55         | Disable   | 100G Full  | Dowr        | ı Enabl | .e Enab | le lo | ng      |          |                       |    |
| 0/56         | Disable   | 100G Full  | Dow         | ın Enat | ole Ena | ble l | ong     |          |                       |    |
| <b>TH</b> 11 |           |            | m いまと       | N71 KK  |         | 66 -  |         | 14 m - h | $( \langle \rangle )$ | •• |

步骤 10. 要为额外许可端口应用配置,请参阅第 15 页 "安装参考配置文件(RCF)"。

# 安装参考配置文件(RCF)

可在首次设置 Broadcom BES-53248 集群交换机后以及在应用新许可证后安装 RCF。

- 步骤 1. 将集群交换机连接到管理网络。
- 步骤 2. 使用 ping 命令验证与托管 EFOS、许可证和 RCF 的服务器的连接。 如果连接存在问题,请使用非路由网络并使用 IP 地址 192.168.x 或 172.19.x 配置服务端 口。可以在之后将服务端口重新配置为生产管理 IP 地址。

### 示例

此示例验证交换机是否已通过 IP 地址 172.19.2.1 连接到服务器: (cs2) # ping 172.19.2.1 Pinging 172.19.2.1 with 0 bytes of data:

Reply From 172.19.2.1: icmp\_seq = 0. time= 5910 usec.

步骤 3. 使用 copy 命令在 BES-53248 交换机上安装 RCF。

## 示例

(cs2) # copy sftp://root@172.19.2.1//tmp/BES-53248\_RCFv1.0.4.txt Remote Password \*\*\*\*\*\*\*

| Mode                 | . SFTP                  |
|----------------------|-------------------------|
| Set Server IP        | 172.19.2.1              |
| Path                 | .//tmp/                 |
| Filename             | BES-53248_RCFv1.0.4.txt |
| Data Type            | Config Script           |
| Destination Filename | BES-53248_RCFv1.0.4.scr |

File with same name already exists. WARNING:Continuing with this command will overwrite the existing file.

Management access will be blocked for the duration of the transfer Are you sure you want to start? (y/n)  ${\bf y}$ 

Validating configuration script... [the script is now displayed line by line]

Configuration script validated. File transfer operation completed successfully.

**注:** 调用脚本之前,必须将 .scr 扩展名设置为文件名的一部分。此扩展名是 EFOS 操作 系统的扩展名。当脚本下载到交换机时,交换机会自动验证脚本,输出将进入控制台。

步骤 4. 验证脚本是否已下载并保存到您提供的文件名中: script list

# 示例

(cs2) # script list

Configuration Script Name Size(Bytes)Date of Modification

BES-53248\_RCF\_v1.0.4.scr 771 2019 02 28 06:48:29

1 configuration script(s) found. 2047 Kbytes free.

### 步骤 5. 将脚本应用到交换机。

文件 BES-53248\_RCD\_v1.0.4.scr 包含安装了所有许可证的满载交换机的配置信息。如果您的 BES-53248 交换机未安装或未完整安装许可证,会返回错误消息。可以放心忽略此错误消息。

注: 如果您的 BES-53248 交换机未安装任何许可证, 会显示如下开头的错误消息: interface 0/17-0/24

Unrecognized command : interface 0/17-0/24

以下示例显示了安装了一个许可证的 BES-53248 交换机返回的错误消息。

## 示例

(cs2) # script apply BES-53248\_RCF\_v1.0.4.scr

Are you sure you want to apply the configuration script? (y/n)  $\mathbf{y}$ 

The system has unsaved changes. Would you like to save them now? (y/n)  ${\bf y}$  [

Config file 'startup-config' created successfully . Configuration Saved! [The script is now displayed line by line]...

interface 0/25-0/32

Unrecognized command : interface 0/25-0/32

Error! in configuration script file at line number 77. CLI Command :: interface 0/25-0/32. Aborting script. Execution of configuration script 'BES-53248\_RCF\_v1.0.4.scr' could not be completed.

WARNING:

The running configuration may not be the desired configuration. You might want to reload the saved configuration.

步骤 6. 应用 RCF 后,验证端口是否有其他许可证: show port all

示例

### (cs2) # show port all

|      | Admin Physical | Physical Link Link LACP Actor   |
|------|----------------|---------------------------------|
| Intf | Type Mode Mode | Status Status Trap Mode Timeout |
| 0/1  | Enable Auto    | Down Enable Enable long         |
| 0/2  | Enable Auto    | Down Enable Enable long         |
| 0/3  | Enable Auto    | Down Enable Enable long         |
| 0/4  | Enable Auto    | Down Enable Enable long         |
| 0/5  | Enable Auto    | Down Enable Enable long         |
| 0/6  | Enable Auto    | Down Enable Enable long         |
| 0/7  | Enable Auto    | Down Enable Enable long         |
| 0/8  | Enable Auto    | Down Enable Enable long         |
| 0/9  | Enable Auto    | Down Enable Enable long         |
| 0/10 | Enable Auto    | Down Enable Enable long         |
| 0/11 | Enable Auto    | Down Enable Enable long         |
| 0/12 | Enable Auto    | Down Enable Enable long         |
| 0/13 | Enable Auto    | Down Enable Enable long         |
| 0/14 | Enable Auto    | Down Enable Enable long         |
| 0/15 | Enable Auto    | Down Enable Enable long         |
| 0/16 | Enable Auto    | Down Enable Enable long         |
| 0/17 | Enable Auto    | Down Enable Enable long         |
| 0/18 | Enable Auto    | Down Enable Enable long         |
| 0/19 | Enable Auto    | Down Enable Enable long         |
| 0/20 | Enable Auto    | Down Enable Enable long         |
| 0/21 | Enable Auto    | Down Enable Enable long         |
| 0/22 | Enable Auto    | Down Enable Enable long         |
| 0/23 | Enable Auto    | Down Enable Enable long         |
| 0/24 | Enable Auto    | Down Enable Enable long         |
| 0/53 | Enable 100G F  | ull Down Enable Enable long     |
| 0/54 | Enable 100G F  | ull Down Enable Enable long     |
| 0/55 | Enable 100G F  | ull Down Enable Enable long     |
| 0/56 | Enable 100G F  | ull Down Enable Enable long     |

步骤 7. 在交换机上验证所做的更改: show running-config

## 示例

(cs2) # show running-config

步骤 8. 保存正在运行的配置,以便在重新启动交换机时成为启动配置: write memory

# 示例

(cs2) # write memory
This operation may take a few minutes.
Management interfaces will not be available during this time.

Are you sure you want to save? (y/n) y

Config file 'startup-config' created successfully.

Configuration Saved!

步骤 9. 重新启动交换机并验证运行的配置是否正确: reload

## 示例

### (cs2) # reload

Are you sure you would like to reset the system?  $(y/n)_y$ 

System will now restart!

# 安装集群交换机运行状况监控器(CSHM)配置文件

按照此过程为 BES-53248 集群交换机安装适用的配置文件以监控集群交换机运行状况。

# 开始之前

为 BES-53248 集群交换机设置交换机运行状况监控器之前,必须确保 ONTAP 集群已启动并正在运行。

- 步骤 1. 根据相应的 ONTAP 发行版本下载集群交换机运行状况监控器配置 zip 文件。此文件可从 https://datacentersupport.lenovo.com/页面获得。
- 步骤 2. 将适用的 zip 文件上传到 IP 地址为 X.X.X.X 的内部 Web 服务器。

# 示例

对于 192.168.2.20 的内部 Web 服务器 IP 地址并假设存在一个 /usr/download 目录,则 可以使用 scp 将 zip 文件上传到 Web 服务器: % scp Broadcom\_BES-53248.zip admin@192.168.2.20:/usr/download/Broadcom\_BES-53248.zip

步骤 3. 使用 set-privilege advanced 命令从集群中的某个 ONTAP 系统访问高级模式设置:

## 示例

cluster1::> set -privilege advanced

步骤 4. 运行交换机运行状况监控器配置命令 system cluster-switch configure-health-monitor -controller \* -package-url X.X.X.X/location\_to\_download\_zip\_file:

## 示例

cluster1::> system cluster-switch configure-health-monitor -controller\* -package-url 192.168.2.20/usr/download /Broadcom\_BES-53248.zip

- 步骤 5. 验证命令输出是否包含文本字符串 "downloaded package processed successfully"。 如果发生错误,请联系 Lenovo 支持。
- 步骤 6. 在 ONTAP 系统上运行命令 system cluster-switch show,并确保在监控字段设置为 "True"的情况下正确发现集群交换机。

## 示例

cluster1::> system cluster-switch show

注: 无论何时恢复到 ONTAP 的早期版本,均需重新安装 CSHM 配置文件以启用 BES-53248 集群交换机的交换机运行状况监控。

# 第5章 在 NDO/NDU 环境中升级 Broadcom BES-53248 集群 交换机

在运行 ONTAP 9.6 及更高版本的系统上升级 Broadcom BES-53248 集群交换机,首先要准备控制器以进行升级,安装 EFOS 软件、许可证和参考配置文件(RCF)。安装后,您可以在无中断升级(NDU)和无中断操作(NDO)环境中还原控制器配置。

# 开始之前

在现有 Lenovo Broadcom BES-53248 集群交换机上安装 EFOS 软件、许可证和 RCF 文件之前,必须满足以下条件:

- 集群必须是完好集群(没有错误日志消息或其他问题)。
- 集群不能包含任何故障集群网络接口卡(NIC)。
- 两个集群交换机上的所有连接端口必须正常运行。
- 所有集群端口必须开启。
- 所有集群 LIF 必须在管理上和操作上都已开启且在其主端口上。
- ONTAP <u>cluster cluster-ping <controller</u>> 高级权限命令必须指示 <u>larger than PMTU communication</u> 在所有 路径上成功。
- RCF 和 EFOS 版本中的命令语法之间可能存在命令依赖性。

# 关于本任务

必须参考 Lenovo Broadcom BES-53248 交换机页面上的交换机兼容性表以了解支持的 EFOS、 RCF 和 ONTAP 版本: <u>https://datacentersupport.lenovo.com/</u>。

此过程适用于功能正常的集群,并允许 NDU 和 NDO。此过程中的示例使用以下交换机和控制器 命名法:

- Lenovo 交换机名称是 cs1 和 cs2。
- 此过程中使用的示例在第二个交换机 (cs2) 上启动升级。
- 集群 LIF 名称对于 controller1 是 controller1\_clus1 和 controller1\_clus2, 对于 controller2 是 controller2\_clus1 和 controller2\_clus2。
- IPspace 名称是 Cluster。
- cluster1::> 提示符指示集群的名称。
- 每个控制器上的集群端口都命名为 e0a 和 e0b。
   请参阅 Lenovo Press 了解平台上实际支持的集群端口。
   https://lenovopress.com/
- Lenovo 集群交换机支持的交换机间链路(ISL)是端口 0/55 和 0/56。
- 在使用缺省许可的情况下, Lenovo 集群交换机支持的控制器连接是端口 0/1 到 0/16。
- 此过程中的示例使用两个控制器,但集群中最多可以有 24 个控制器。
- 重复本节中的所有步骤以在另一台交换机(cs1)上升级 EFOS 软件和 RCF 文件。

# 准备控制器以进行集群交换机升级

可按照以下过程准备控制器以进行 Broadcom BES-53248 集群交换机升级。

- 步骤 1. 将集群交换机连接到管理网络。
- 步骤 2. 使用 ping 命令验证与托管 EFOS、许可证和 RCF 的服务器的连接。 如果存在问题,请使用非路由网络并使用 IP 地址 192.168.x 或 172.19.x 配置服务端口。 可以在之后将服务端口重新配置为生产管理 IP 地址。

# 示例

此示例验证交换机是否已通过 IP 地址 172.19.2.1 连接到服务器: (cs2) # ping 172.19.2.1 Pinging 172.19.2.1 with 0 bytes of data:

Reply From 172.19.2.1: icmp\_seq = 0. time= 5910 usec.

步骤 3. 使用以下命令验证集群端口是否正常并具有链路: network port show -ipspace Cluster

# 示例

以下示例显示了一个输出类型,其中所有端口 Link 的值均为 up, Health Status 的值均为 healthy:

cluster1::> network port show -ipspace Cluster

Controller: controller1

Ignore Speed(Mbps)Health Health Port IPspace Broadcast Domain Link MTU Admin/Oper Status Status -- ---- -- --- ----

| eOa | Cluster | Cluster | up | 9000 | auto/10000 healthy | false |
|-----|---------|---------|----|------|--------------------|-------|
| eOb | Cluster | Cluster | up | 9000 | auto/10000 healthy | false |

Controller: controller2

4 entries were displayed.

步骤 4. 使用以下命令验证集群 LIF 是否在管理上和操作上均为 up 并驻留在其主端口上: network interface show -vserver Cluster

### 示例

在此示例中, -vserver 参数显示与集群端口关联的 LIF 的信息。 Status Admin/Oper 必须为 up 且 Is Home 必须为 true : cluster1::>network interface show -vserver Cluster

Logical Status Network Current Current Is

| Vserver  | Interface    | Admin/Oper Address/Mas | k Controller  | Port Home |
|----------|--------------|------------------------|---------------|-----------|
| Cluster  |              |                        |               |           |
| C 0      | ntroller1_cl | us1                    |               |           |
|          | up/up        | 169.254.217.125/16 co  | ntroller1 e0a | a true    |
| C 0      | ntroller1_cl | us2                    |               |           |
|          | up/up        | 169.254.205.88/16 cor  | ntroller1 eOb | true      |
| C 0      | ntroller2_cl | us1                    |               |           |
|          | up/up        | 169.254.252.125/16 co  | ntroller2 eO  | a true    |
| C 0      | ntroller2_cl | us2                    |               |           |
|          | up/up        | 169.254.110.131/16 co  | ntroller2 eO  | b true    |
| 4 entrie | s were disp  | layed.                 |               |           |

# 安装 EFOS 软件

按照以下过程在 Broadcom BES-53248 集群交换机上安装 EFOS 软件。

- 步骤 1. 将 BES-53248 集群交换机连接到管理网络。
- 步骤 2. 使用 ping 命令验证与托管 EFOS、许可证和 RCF 文件的服务器的连接。

## 示例

此示例验证交换机是否已通过 IP 地址 172.19.2.1 连接到服务器: (cs2) # ping 172.19.2.1 Pinging 172.19.2.1 with 0 bytes of data:

Reply From 172.19.2.1: icmp\_seq = 0. time= 5910 usec.

步骤 3. 备份 cs2 上的当前活动映像: show bootvar

# 示例

(cs2) # show bootvar

Image Descriptions

active: backup:

Images currently available on Flash

\_\_\_\_\_

unit active backup current-active next-active

1 3.4.3.1 Q.10.22.1 3.4.3.1 3.4.3.1

(cs2) # copy active backup Copying active to backup Management access will be blocked for the duration of the operation Copy operation successful

(cs2) # show bootvar

**Image Descriptions** 

active: backup:

Images currently available on Flash

\_\_\_\_\_

unit active backup current-active next-active 1 3.4.3.1 3.4.3.1 3.4.3.1 3.4.3.1 (cs2) #

步骤 4. 验证 EFOS 软件运行的版本: show version

# 示例

(cs2) # show version

Switch: 1

| System Description        | Quanta IX8-B 48x25GB SFP 8x100GB QSFP, 3.4.3.1, Linux 4.4.117-ceeeb99d, 2016.05.00.04 |
|---------------------------|---------------------------------------------------------------------------------------|
| Machine Type              | Quanta IX8-B 48x25GB SFP 8x100GB QSFP                                                 |
| Machine Model             | IX8-В                                                                                 |
| Serial Number             | QTFCU38260014                                                                         |
| Maintenance Level         | A                                                                                     |
| Manufacturer              | 0xbc00                                                                                |
| Burned In MAC Address     |                                                                                       |
| Software Version          | 3.4.3.1                                                                               |
| Operating System          | Linux 4.4.117-ceeeb99d                                                                |
| Network Processing Device | BCM56873_A0                                                                           |
| CPLD Version              | 0xff040c03                                                                            |
|                           |                                                                                       |

步骤 5. 将映像文件下载到交换机。 将映像文件复制到活动映像意味着重新启动后,该映像会成为运行的 EFOS 版本。之前的

# 示例

映像将用作备份。

(cs2) # copy sftp://root@172.19.2.1//tmp/EFOS-3.4.3.3.stk active Remote Password:\*\*\*\*\*\*\*

Mode.....SFTP Set Server IP......172.19.2.1 Path.....//tmp/ Filename..... EFOS-3.4.3.3.stk Data Type..... Code Destination Filename..... active

Management access will be blocked for the duration of the transfer Are you sure you want to start? (y/n) y SFTP Code transfer starting...

File transfer operation completed successfully.

步骤 6. 显示活动和备份配置的引导映像: show bootvar

### 示例

(cs2) # show bootvar

Image Descriptions

active: backup:

Images currently available on Flash

unit active backup current-active next-active

1 3.4.3.1 3.4.3.1 3.4.3.1 3.4.3.3

步骤 7. 重新启动交换机: reload

# 示例

(cs2) # reload

The system has unsaved changes. Would you like to save them now? (y/n)  ${\bf y}$ 

Config file 'startup-config' created successfully . Configuration Saved! System will now restart!

步骤 8. 再次登录并验证 EFOS 软件的新版本: show version

# 示例

(cs2) # show version

Switch: 1

```
System Description......x86_64-quanta_common_rglbmc-r0, 3.4.3.3, Linux 4.4.117-ceeeb99d, 2016.05.00.04
Machine Type.....x86_64-quanta_common_rglbmc-r0
Machine Model.....BES-53248
```

Serial Number..... QTFCU38260014 Maintenance Level..... A Manufacturer..... 0xbc00 Burned In MAC Address...... D8:C4:97:71:12:3D Operating System..... Linux 4.4.117-ceeeb99d Network Processing Device..... BCM56873 AO CPLD Version...... 0xff040c03 Additional Packages..... BGP-4 .....QOS .....Multicast ..... IPv6 ..... Routing ..... Data Center ..... OpEN API ..... Prototype Open API

# 为 Broadcom BES-53248 集群交换机安装许可证

Broadcom BES-53248 集群交换机基础型号具有 16 个 10G 或 25G 端口和两个 100G 端口的许可。可以通过购买更多许可证来添加新端口。每个许可证提供额外 8 个 10G 或 25G 端口和 2 个 40G 或 100G 端口。

步骤 1. 将集群交换机连接到管理网络。

步骤 2. 使用 ping 命令验证与托管 EFOS、许可证和 RCF 文件的服务器的连接。

## 示例

此示例验证交换机是否已通过 IP 地址 172.19.2.1 连接到服务器: (cs2) # ping 172.19.2.1 Pinging 172.19.2.1 with 0 bytes of data:

Reply From 172.19.2.1: icmp\_seq = 0. time= 5910 usec.

步骤 3. 检查交换机 cs2 上的当前许可证使用情况: show license

## 示例

License Index License Type Status

No license file found.

步骤 4. 安装许可证文件。以下示例使用 HTTP 将许可证文件复制到密钥索引 1。 重复此步骤以加载更多许可证并使用不同的密钥索引号。

## 示例

(cs2) # copy http://172.19.2.1/tmp/efos/license1.dat nvram:license-key 1

Mode.....HTTP Set Server IP......172.19.2.1 Path.....tmp/efos/ Filename.....license1.dat Data Type.....license

Management access will be blocked for the duration of the transfer Are you sure you want to start? (y/n) y

File transfer in progress. Management access will be blocked for the duration of the transfer. Please wait...

License Key transfer operation completed successfully. System reboot is required.

步骤 5. 显示所有当前许可证信息,请在重新启动交换机 cs2 之前记下许可证状态: show license

### 示例

(cs2) **# show license** 

Reboot needed......Yes Number of active licenses......O

License Index License Type Status

\_\_ \_\_\_\_\_ \_\_\_\_

1 Port License valid but not applied

步骤 6. 重新启动交换机: reload

## 示例

(cs2) # reload

Are you sure you would like to reset the system? (y/n) y

步骤 7. 显示所有具有许可的端口: show port all 重新启动交换机之前,不会显示额外许可证文件中的端口。

## 示例

| (cs2) | # | show | port | all |
|-------|---|------|------|-----|
|-------|---|------|------|-----|

|      | Admin Physical | Physical Link Link LACP Actor   |
|------|----------------|---------------------------------|
| Intf | Type Mode Mode | Status Status Trap Mode Timeout |
|      | ·              |                                 |
| 0/1  | Disable Auto   | Down Enable Enable long         |
| 0/2  | Disable Auto   | Down Enable Enable long         |
| 0/3  | Disable Auto   | Down Enable Enable long         |
| 0/4  | Disable Auto   | Down Enable Enable long         |
| 0/5  | Disable Auto   | Down Enable Enable long         |
| 0/6  | Disable Auto   | Down Enable Enable long         |
| 0/7  | Disable Auto   | Down Enable Enable long         |
| 0/8  | Disable Auto   | Down Enable Enable long         |
| 0/9  | Disable Auto   | Down Enable Enable long         |
| 0/10 | Disable Auto   | Down Enable Enable long         |

| 0/11 | Disable | Auto | Down | Enable Enable long |
|------|---------|------|------|--------------------|
| 0/12 | Disable | Auto | Down | Enable Enable long |
| 0/13 | Disable | Auto | Down | Enable Enable long |
| 0/14 | Disable | Auto | Down | Enable Enable long |
| 0/15 | Disable | Auto | Down | Enable Enable long |
| 0/16 | Disable | Auto | Down | Enable Enable long |
| 0/55 | Disable | Auto | Down | Enable Enable long |
| 0/56 | Disable | Auto | Down | Enable Enable long |

步骤 8. 检查新许可证是否处于活动状态,并记下已应用的许可证: show license

# 示例

(cs2) # show license

| Reboot neededNo              |     |
|------------------------------|-----|
| Number of active licenses    | . 1 |
| Total Downlink Ports enabled | 8   |
| Total Uplink Ports enabled   | 2   |

License Index License Type Status

1 Port License applied

步骤 9. 检查所有新端口是否可用: show port all

# 示例

(cs2) # show port all

|      | Admin P   | hysical | Physical | Link l | Link   | LACP   | Actor     |   |
|------|-----------|---------|----------|--------|--------|--------|-----------|---|
| Intf | Type Mode | Mode    | Status   | Stat   | us Tra | ap Mo  | de Timeou | t |
| 0/1  | Disable   | Auto    | <br>Doi  | vn Ena | able E | nable  | long      |   |
| 0/2  | Disable   | Auto    | Doi      | wn Ena | able E | nable  | long      |   |
| 0/3  | Disable   | Auto    | Doi      | wn Ena | able E | nable  | long      |   |
| 0/4  | Disable   | Auto    | Doi      | wn Ena | able E | nable  | long      |   |
| 0/5  | Disable   | Auto    | Doi      | wn Ena | able E | nable  | long      |   |
| 0/6  | Disable   | Auto    | Doi      | wn Ena | able E | nable  | long      |   |
| 0/7  | Disable   | Auto    | Doi      | wn Ena | able E | nable  | long      |   |
| 0/8  | Disable   | Auto    | Doi      | wn Ena | able E | nable  | long      |   |
| 0/9  | Disable   | Auto    | Doi      | wn Ena | able E | nable  | long      |   |
| 0/10 | Disable   | Auto    | Do       | wn En  | able I | Enable | long      |   |
| 0/11 | Disable   | Auto    | Do       | wn En  | able I | Enable | long      |   |
| 0/12 | Disable   | Auto    | Do       | wn En  | able I | Enable | long      |   |
| 0/13 | Disable   | Auto    | Do       | wn En  | able I | Enable | long      |   |
| 0/14 | Disable   | Auto    | Do       | wn En  | able I | Enable | long      |   |
| 0/15 | Disable   | Auto    | Do       | wn En  | able I | Enable | long      |   |
| 0/16 | Disable   | Auto    | Do       | wn En  | able I | Enable | long      |   |
| 0/17 | Disable   | Auto    | Do       | wn En  | able I | Enable | long      |   |
| 0/18 | Disable   | Auto    | Do       | wn En  | able I | Enable | long      |   |
| 0/19 | Disable   | Auto    | Do       | wn En  | able I | Enable | long      |   |
| 0/20 | Disable   | Auto    | Do       | wn En  | able I | Enable | long      |   |
| 0/21 | Disable   | Auto    | Do       | wn En  | able I | Enable | long      |   |
| 0/22 | Disable   | Auto    | Do       | wn En  | able I | Enable | long      |   |
| 0/23 | Disable   | Auto    | Do       | wn En  | able I | Enable | long      |   |
| 0/24 | Disable   | Auto    | Do       | wn En  | able I | Enable | long      |   |

| 0/53 | Disable 100GFull | Down Enable Enable long |  |
|------|------------------|-------------------------|--|
| 0/54 | Disable 100GFull | Down Enable Enable long |  |
| 0/55 | Disable 100GFull | Down Enable Enable long |  |
| 0/56 | Disable 100GFull | Down Enable Enable long |  |
|      |                  |                         |  |

步骤 10. 要为额外许可端口应用配置,请参阅第 29 页 "安装参考配置文件(RCF)"。

# 安装参考配置文件(RCF)

可在首次设置 Broadcom BES-53248 集群交换机后以及在应用新许可证后安装 RCF。

步骤 1. 将集群交换机连接到管理网络。

步骤 2. 使用 ping 命令验证与托管 EFOS、许可证和 RCF 的服务器的连接。 如果连接存在问题,请使用非路由网络并使用 IP 地址 192.168.x 或 172.19.x 配置服务端 口。可以在之后将服务端口重新配置为生产管理 IP 地址。

# 示例

此示例验证交换机是否已通过 IP 地址 172.19.2.1 连接到服务器: (cs2) # ping 172.19.2.1 Pinging 172.19.2.1 with 0 bytes of data:

Reply From 172.19.2.1: icmp\_seq = 0. time= 5910 usec.

步骤 3. 使用 copy 命令在 BES-53248 交换机上安装 RCF。

### 示例

(cs2) # copy sftp://root@172.19.2.1//tmp/BES-53248\_RCFv1.0.4.txt Remote Password \*\*\*\*\*\*\*

| Mode                 | SFTP                    |
|----------------------|-------------------------|
| Set Server IP        | 172.19.2.1              |
| Path                 | //tmp/                  |
| Filename             | BES-53248_RCFv1.0.4.txt |
| Data Type            | Config Script           |
| Destination Filename | BES-53248_RCFv1.0.4.scr |

File with same name already exists. WARNING:Continuing with this command will overwrite the existing file.

Management access will be blocked for the duration of the transfer Are you sure you want to start? (y/n)  $\mathbf{y}$ 

Validating configuration script... [the script is now displayed line by line]

Configuration script validated. File transfer operation completed successfully.

注: 调用脚本之前,必须将.scr 扩展名设置为文件名的一部分。此扩展名是 EFOS 操作 系统的扩展名。当脚本下载到交换机时,交换机会自动验证脚本,输出将进入控制台。 步骤 4. 验证脚本是否已下载并保存到您提供的文件名中: script list

### 示例

(cs2) # script list

Configuration Script Name Size(Bytes)Date of Modification

```
BES-53248 RCF v1.0.4.scr 771 2019 02 28 06:48:29
```

1 configuration script(s) found. 2047 Kbytes free.

\_\_ \_\_\_\_ \_\_\_\_

步骤 5. 将脚本应用到交换机。

文件 BES-53248\_RCD\_v1.0.4.scr 包含安装了所有许可证的满载交换机的配置信息。如果您的 BES-53248 交换机未安装或未完整安装许可证,会返回错误消息。可以放心忽略此错误消息。

**注:** 如果您的 BES-53248 交换机未安装任何许可证,会显示如下开头的错误消息: interface 0/17-0/24

Unrecognized command : interface 0/17-0/24

以下示例显示了安装了一个许可证的 BES-53248 交换机返回的错误消息。

### 示例

(cs2) # script apply BES-53248\_RCF\_v1.0.4.scr

Are you sure you want to apply the configuration script? (y/n)  $\mathbf{y}$ 

The system has unsaved changes. Would you like to save them now? (y/n) y [

Config file 'startup-config' created successfully . Configuration Saved! [The script is now displayed line by line]...

interface 0/25-0/32

Unrecognized command : interface 0/25-0/32

Error! in configuration script file at line number 77. CLI Command :: interface 0/25-0/32. Aborting script. Execution of configuration script 'BES-53248\_RCF\_v1.0.4.scr' could not be completed.

#### WARNING:

The running configuration may not be the desired configuration. You might want to reload the saved configuration.

# 步骤 6. 应用 RCF 后,验证端口是否有其他许可证: show port all

# 示例

(cs2) # show port all

|      | Admin Physic  | al Physical Link Link LACP Actor       |
|------|---------------|----------------------------------------|
| Intf | Type Mode Mod | de Status Status Trap Mode Timeout<br> |
| 0/1  | Enable Auto   | Down Enable Enable long                |
| 0/2  | Enable Auto   | Down Enable Enable long                |
| 0/3  | Enable Auto   | Down Enable Enable long                |
| 0/4  | Enable Auto   | Down Enable Enable long                |
| 0/5  | Enable Auto   | Down Enable Enable long                |
| 0/6  | Enable Auto   | Down Enable Enable long                |
| 0/7  | Enable Auto   | Down Enable Enable long                |
| 0/8  | Enable Auto   | Down Enable Enable long                |
| 0/9  | Enable Auto   | Down Enable Enable long                |
| 0/10 | Enable Auto   | Down Enable Enable long                |
| 0/11 | Enable Auto   | Down Enable Enable long                |
| 0/12 | Enable Auto   | Down Enable Enable long                |
| 0/13 | Enable Auto   | Down Enable Enable long                |
| 0/14 | Enable Auto   | Down Enable Enable long                |
| 0/15 | Enable Auto   | Down Enable Enable long                |
| 0/16 | Enable Auto   | Down Enable Enable long                |
| 0/17 | Enable Auto   | Down Enable Enable long                |
| 0/18 | Enable Auto   | Down Enable Enable long                |
| 0/19 | Enable Auto   | Down Enable Enable long                |
| 0/20 | Enable Auto   | Down Enable Enable long                |
| 0/21 | Enable Auto   | Down Enable Enable long                |
| 0/22 | Enable Auto   | Down Enable Enable long                |
| 0/23 | Enable Auto   | Down Enable Enable long                |
| 0/24 | Enable Auto   | Down Enable Enable long                |
| 0/53 | Enable 1000   | Full Down Enable Enable long           |
| 0/54 | Enable 1000   | Full Down Enable Enable long           |
| 0/55 | Enable 1000   | GFull Down Enable Enable long          |
| 0/56 | Enable 100    | GFull Down Enable Enable long          |

步骤 7. 在交换机上验证所做的更改: show running-config

### 示例

(cs2) # show running-config

步骤 8. 保存正在运行的配置,以便在重新启动交换机时成为启动配置: write memory

# 示例

(cs2) # write memory
This operation may take a few minutes.
Management interfaces will not be available during this time.

Are you sure you want to save? (y/n)  $\mathbf{y}$ 

Config file 'startup-config' created successfully.

Configuration Saved!

步骤 9. 重新启动交换机并验证运行的配置是否正确: reload

# 示例

```
(cs2) # reload
```

Are you sure you would like to reset the system? (y/n) ${f y}$ 

System will now restart!

# 在升级集群交换机后验证配置

可使用此处提供的命令验证升级 BES-53248 集群交换机后一切是否正常运行。

步骤 1. 使用以下命令显示集群上网络端口的信息: network port show -ipspace Cluster Link 的值必须为 up ,且 Health Status 的值必须为 healthy 。

## 示例

以下为该命令输出的示例: cluster1::> network port show -ipspace Cluster

Controller: controller1

Ignore Speed(Mbps) Health Health Port IPspace Broadcast Domain Link MTU Admin/Oper Status Status ------e0a Cluster Cluster up 9000 auto/10000 healthy false e0b Cluster Cluster up 9000 auto/10000 healthy false

Controller: controller2

4 entries were displayed.

步骤 2. 使用以下命令验证两个控制器上每个 LIF 的 Is Home 值均为 true ,且 Status Admin/Oper 值均为 up: network interface show -vserver Cluster

### 示例

cluster1::> network interface show -vserver Cluster

Logical Status Network Current Current Is

Vserver Interface Admin/Oper Address/Mask Controller Port Home Cluster
Cluster
controller1\_clus1 up/up 169.254.217.125/16 controller1 eOa true
controller2\_clus2 up/up 169.254.205.88/16 controller1 eOb true
controller2\_clus1 up/up 169.254.252.125/16 controller2 eOa true
controller2\_clus2 up/up 169.254.110.131/16 controller2 eOb true

4 entries were displayed.

步骤 3. 使用以下命令验证每个控制器的 Health Status 均为 true: cluster show

## 示例

cluster1::> cluster show

| Controller  | Health | Eligibilitu | y Epsilon |
|-------------|--------|-------------|-----------|
|             |        | -           |           |
| controller1 | true   | true        | false     |
| controller2 | true   | true        | false     |

2 entries were displayed.

# 附录 A 联系支持机构

可联系支持以获取问题帮助。

可通过 Lenovo 授权服务提供商获取硬件服务。要查找 Lenovo 授权提供保修服务的服务 提供商,请访问 <u>http://support.lenovo.com.cn/lenovo/wsi/station/servicestation/default.aspx</u>, 然后使用筛选功能搜索不同国家/地区的支持信息。关于 Lenovo 支持电话号码,请参阅 <u>http://support.lenovo.com.cn/lenovo/wsi/es/ThinkSystem.html</u> 了解所在区域的详细支持信息。

# 附录 B 声明

Lenovo可能不会在全部国家/地区都提供本文档中讨论的产品、服务或功能特性。有关您当前所在 区域的产品和服务的信息,请向您当地的 Lenovo 代表咨询。

任何对 Lenovo 产品、程序或服务的引用并非意在明示或暗示只能使用该 Lenovo 产品、程序或服务。只要不侵犯 Lenovo 的知识产权,任何同等功能的产品、程序或服务,都可以代替 Lenovo 产品、程序或服务。但是,用户需自行负责评估和验证任何其他产品、程序或服务的运行。

Lenovo 公司可能已拥有或正在申请与本文档中所描述内容有关的各项专利。提供本文档并非要约,因此本文档不提供任何专利或专利申请下的许可证。您可以用书面方式将查询寄往以下地址:

Lenovo (United States), Inc. 1009 Think Place Morrisville, NC 27560 U.S.A. Attention: Lenovo VP of Intellectual Property

Lenovo"按现状"提供本出版物,不附有任何种类的(无论是明示的还是暗含的)保证,包括但 不限于暗含的有关非侵权、适销和适用于某种特定用途的保证。某些管辖区域在某些交易中不允许 免除明示或暗含的保修,因此本条款可能不适用于您。

本信息中可能包含技术方面不够准确的地方或印刷错误。此处的信息将定期更改;这些更改将编 入本资料的新版本中。Lenovo 可以随时对本出版物中描述的产品和/或程序进行改进和/或更改, 而不另行通知。

本文档中描述的产品不应该用于移植或其他生命支持应用(其中的故障可能导致人身伤害或死 亡)。本文档中包含的信息不影响或更改 Lenovo 产品规格或保修。根据 Lenovo 或第三方的知识 产权,本文档中的任何内容都不能充当明示或暗含的许可或保障。本文档中所含的全部信息均在特 定环境中获得,并且作为演示提供。在其他操作环境中获得的结果可能不同。

Lenovo 可以按它认为适当的任何方式使用或分发您所提供的任何信息而无须对您承担任何责任。

在本出版物中对非 Lenovo 网站的任何引用都只是为了方便起见才提供的,不以任何方式充当对那些网站的保修。那些网站中的资料不是此 Lenovo 产品资料的一部分,使用那些网站带来的风险将 由您自行承担。

此处包含的任何性能数据都是在受控环境下测得的。因此,在其他操作环境中获得的数据可能会有 明显的不同。有些测量可能是在开发级系统上进行的,因此不保证与一般可用系统上进行的测量结 果相同。此外,有些测量可能是通过推算估计出的。实际结果可能会有差异。本文档的用户应验 证其特定环境的适用数据。

# 商标

LENOVO、LENOVO 徽标和 THINKSYSTEM 是 Lenovo 的商标。所有其他商标均是其各自所有者的财产。© 2019 Lenovo.

Lenovo